| Traduction Source                             | e: Anglais 🔻                                                                                                    | Afficher : Traduction Original                                                                                                    |          |
|-----------------------------------------------|----------------------------------------------------------------------------------------------------|----------------------------------------------------------------------------------------------------|----------|
| <b>Cible :</b> Français                       | v                                                                                                    |                                                                                                    | _        |
| bon remplacement pour<br>Windows XP et Vistal | aconf-editor                                                                                                    | Appuyez sur Entrée.                                                                                                    |          |
|                                               | <ul> <li>appuyez sur Entrée</li> <li>Dans dconf-editor, cliquez sur le petit triangle pour développer une catégorie. Comme ceci, cliquez sur votre chemin pour:</li> <li>org - gnome - ordinateur de bureau - thumbnail_cache</li> <li> et définissez le maximum-âge à 90 (appuyez sur Entrée) et la taille maximale à 64 (appuyez sur Entrée à nouveau).</li> <li>Fermez dconf-editor.</li> <li>Répétez ceci dans chaque compte d'utilisatour. Ensuito yous p'auroz</li> </ul> | <ul> <li>e. Lancer le script enlèvera tous les<br/>noyaux excepté votre noyau actif<br/>actuel et le dernier courant (c'est une<br/>bonne idée de garder un noyau de<br/>rechange, donc c'est OK). Lancez-la<br/>avec cette commande de terminal (<br/><u>utilisez copier / coller</u> pour la<br/>transférer dans le terminal):</li> <li>sudo sh /opt/purge-old-<br/>kernels-2.sh</li> <li>Appuyez sur Entrée.</li> <li>Attendez simplement que le travail<br/>soit terminé.</li> </ul> |          |
|                                               | plus à faire attention à l'espace<br>disque des vignettes.                                                                                                    | F. Enfin, <u>copiez / collez</u> cette ligne de commande dans le terminal:                                                                                                    |          |
|                                               | Voulez-vous vous débarrasser                                                                                                    | sudo rm -v /boot/*.old-dkms                                                                                                    |          |
|                                               | <ul> <li>des paramètres pollués dans votre navigateur Web?</li> <li>3. Avez-vous des paramètres pollués dans Firefox, Chrome ou Chrome (parfois causés par des compléments pourris, ombragés ou voyous), et souhaitez-vous recommencer à zéro avec un navigateur propre? Ensuite,</li> </ul>                                                                                                    | Arrière-plan pour cette commande de<br>nettoyage finale: ce n'est souvent<br>pas nécessaire, auquel cas il signale<br>qu'il ne trouve aucun fichier à<br>supprimer. Mais quand DKMS<br>construit un module pour le noyau, il<br>peut aussi l'inclure dans l'initramfs<br>(les fichiers initrd que vous trouvez<br>dans / boot ).                                                                                                    |          |
|                                               | procédez comme ceci:<br>une. Faites d'abord une<br>sauvegarde des paramètres de<br>votre navigateur Web actuel (car<br>vous ne savez jamais pourquoi                                                                                                    | Avant cela, DKMS crée une<br>sauvegarde de l'initramfs en cours,<br>en ajoutant <b>.old-dkms</b> à la fin du<br>nom de fichier.<br>Ainsi, à moins que DKMS ne se                                                                                                    |          |
|                                               | vous pourriez en avoir besoin):<br>- Lancer une fenêtre de terminal<br>(voici comment lancer une fenêtre<br>de terminal: * Cliquez sur *)                                                                                                    | bloque lors de la génération de<br>l'initramfs (assez improbable), les<br>fichiers <b>.old-dkms</b> ne sont d'aucune<br>utilité par la suite. Dans certaines<br>circonstances, ils peuvent prendre<br>un peu d'espace, donc sortir avec                                                                                                    |          |
|                                               | - <u>Utilisez copier / coller</u> pour<br>transférer la ligne de commande                                                                                                    | eux.                                                                                                    |          |
|                                               | Pour Firefox:                                                                                                    | Hini! C'est tout ce que tu as besoin<br>de faire. Faire plus est risqué et<br>déconseillé.                                                                                                    | vroject% |
|                                               | cp -r -v ~/.mozilla<br>~/.mozillabackup                                                                                                    | <i>Remarque:</i> n'utilisez pas<br>d'applications de nettovage comme                                                                                                    |          |